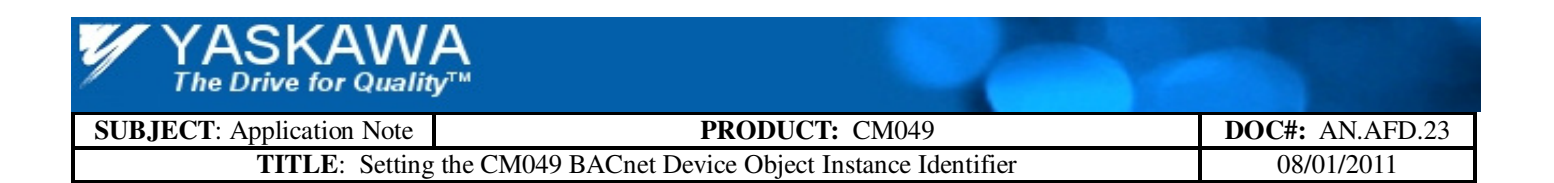

# Application Note:

## Setting the CM049 BACnet Device Object Instance Identifier

Applicable Options(s): CM049 Applicable Drive(s): E7, P7 This page intentionally left blank

## **Table of Contents**

| Overview                                        | 1        |
|-------------------------------------------------|----------|
| Intended Audience                               | 1        |
| Device Address                                  | 1        |
| BACnetObjectIdentifier                          | 1        |
| СМ049                                           | 2        |
| Overview                                        | . 2      |
| Set Device Address                              | . 2      |
| Verify CM049 Version                            | . 2      |
| Set Device Object Instance Identifier           | . 2      |
| Device Object Instance Identifier Setting Tools | . 2      |
| CAS BACnet Explorer™                            | .3       |
| Install/Run                                     | . 3      |
| Settings                                        | . 4      |
| Setup Network                                   | . 4      |
| Setup Preferences                               | . 4      |
| Discover                                        | . 5      |
| Add Device Object                               | . 5      |
| Device Object Properties                        | . 5      |
| Send the message                                | . 5      |
| Modify the Object Identifier                    | . 6      |
| WriteProperty Values                            | .6       |
| Nerified Device Object Instance Identifier      | . /<br>8 |
|                                                 | . 0      |

## **Table of Figures**

| FIGURE 1 – SAMPLE BACNET MS/TP NETWORK                 | 1 |
|--------------------------------------------------------|---|
| FIGURE 2 – SAMPLE MS/TP SETUP                          | 3 |
| FIGURE 3 – CAS BACNET EXPLORER MAIN DIALOG BOX         | 3 |
| FIGURE 4 – NETWORK SETTINGS DIALOG BOX                 | 4 |
| FIGURE 5 – PREFERENCES SETTINGS DIALOG BOX             | 4 |
| FIGURE 6 – ADD DEVICE OBJECT                           | 5 |
| FIGURE 7 – DEVICE OBJECT PROPERTIES                    | 5 |
| FIGURE 8 – WRITEPROPERTY                               | 6 |
| FIGURE 9 – WRITEPROPERTY VALUES                        | 6 |
| FIGURE 10 – REFRESH THE DISPLAY                        | 7 |
| FIGURE 11 – VERIFIED DEVICE OBJECT INSTANCE IDENTIFIER | 8 |

## References

| Yaskawa America, Inc www.yas      | kawa.com                    |
|-----------------------------------|-----------------------------|
| TM.E7.01                          | E7 Drive User Manual        |
| TM.E7.02                          | E7 Drive Programming Manual |
| TM.P7.01                          | P7 Drive User Manual        |
| TM.P7.02                          | P7 Drive Programming Manual |
| IG.AFD.23                         | CM049 Installation Guide    |
| Chipkin Automation Systems, Inc.  | - www.chipkin.com           |
| CAS BACnet Explorer <sup>TM</sup> |                             |

Cimetrics<sup>™</sup> – <u>www.cimetrics.com</u> BACnet Explorer

Visual Test Shell (VTS) – <u>www.sourceforge.com</u>

BACnet® is a registered trademark of American Society of Heating, Refrigerating and Air-Conditioning Engineers (ASHRAE).

#### **Overview**

This document contains a basic description of the BACnet Device Object Instance Identifier and how it is programmed in the Yaskawa CM049 BACnet option.

## **Intended Audience**

This document is intended for those involved in commissioning a BACnet system and assumes that the reader is familiar with Yaskawa AC Drives, BACnet Objects and Properties and their programming. Familiarity with the CM049 installation guide, IG.AFD.23, is highly recommended.

#### **Device Address**

A BACnet MS/TP master device must have an address between 1 and the Device Object Max\_Master property, a maximum of 127. This value is the BACnet MAC address and the device DADR (Destination Address). It must be unique on the local MS/TP network.

## **BACnetObjectIdentifier**

All BACnet objects must have an instance identifier that is unique within the device. The Device Object must have an instance identifier that is unique system wide. The Device Object Instance Identifier is of type BACnetObjectIdentifier and must be a value between 1 and 4,194,302 (1 and 3F FFFEh) inclusive. Address 4,194,303 (3F FFFFh) is reserved.

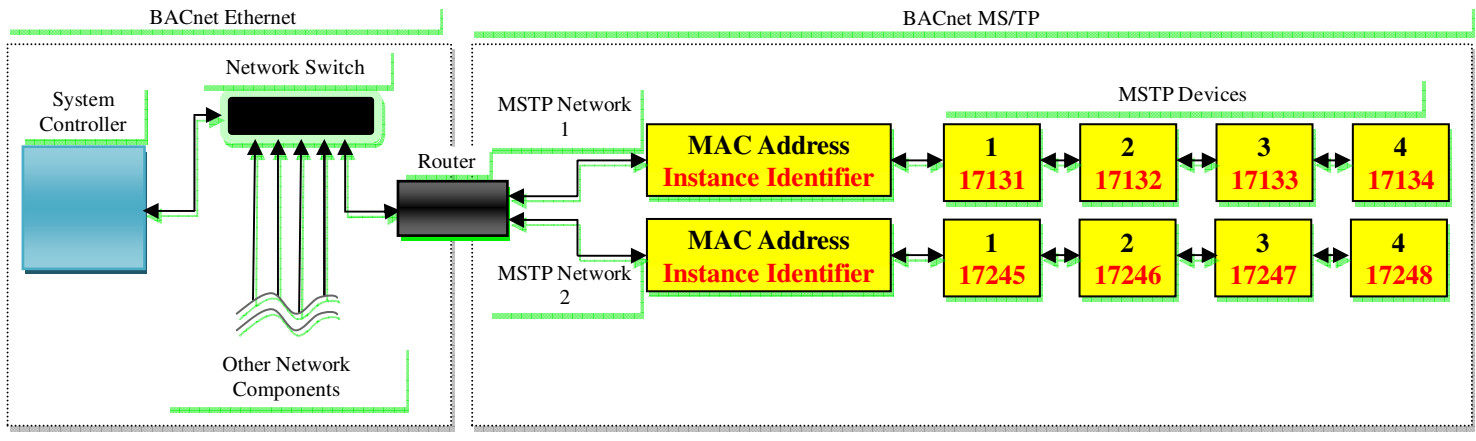

Figure 1 – Sample BACnet MS/TP Network

## CM049

#### Overview

The CM049 is the BACnet interface for the Yaskawa 7 series AC Drives. It is an option card that mounts on the drive's control board and connects to the BACnet MS/TP network. The CM049 then connects to the drive's RS485 communications terminals. Refer to IG.AFD.23 for CM049 installation instructions.

If the CM049 Device Object Instance Identifier has not previously been programmed, it is set to the MAC address as set by the dip switches upon power up.

#### **Set Device Address**

The CM049 MAC address is set via the dip switches on the front of the card. Switches 1 through 7 represent the MAC address in hexadecimal. Switches 8 through 10 set the baud rate at which the CM049 will communicate on the BACnet network. No two devices on the MS/TP segment may have the same MAC address. Power cycle the drive to enable the address and baud rate.

## Verify CM049 Version

The version of the CM049 that supports programmable Device Object Instance Identifier is VST800201 or later/ Send a ReadProperty message to the Device Object, Application\_Software\_Version property. The response should be "VST80020x". Consult your Yaskawa representative is the response is otherwise.

#### Set Device Object Instance Identifier

The Device Object Instance Identifier is used to identify the device on the network. No two devices may have the same Device Object Instance Identifier. The CM049 Device Object Instance Identifier must be set over the MS/TP network. A WriteProperty message is sent to the Device Object, object\_identifier property with the desired values. If the current Device Object Instance Identifier is not known, send a ReadProperty message to the CM049 Device Object, Object Identifier property with a Device Object Instance Identifier of 4,194,303.

## **Device Object Instance Identifier Setting Tools**

There are many tools available for setting the Device Object Instance Identifier. VTS, Visual Test Shell, is the current testing tool recommended by the BTL and is available from SourceForge.net as a free download. Chipkin Automation Systems, Inc. and Cimetrics, Inc. are two companies that provide both hardware and software interfaces to BACnet networks. Chipkin's *CAS BACnet Explorer*<sup>TM</sup> will be used in the examples shown below.

#### **CAS BACnet Explorer**<sup>™</sup>

**CAS BACnet Explorer**<sup>TM</sup> is a software tool that may be purchased from Chipkin Automation Systems, Inc., <u>www.chipkin.com</u>, that allows reading and writing property values over BACnet networks. In the example below the connection is made directly to the MS/TP network containing the device that is to have its Device Object Instance Identifier programmed. Any RS232/USB to RS485 converter may be used to connect to the MS/TP network.

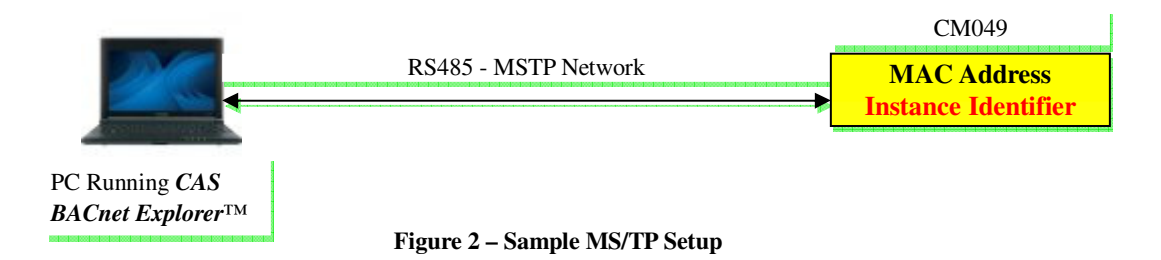

#### Install/Run

Run the CAS BACnet Explorer installation program. Once installed, run the program. A dialog box similar to the one shown below will be displayed.

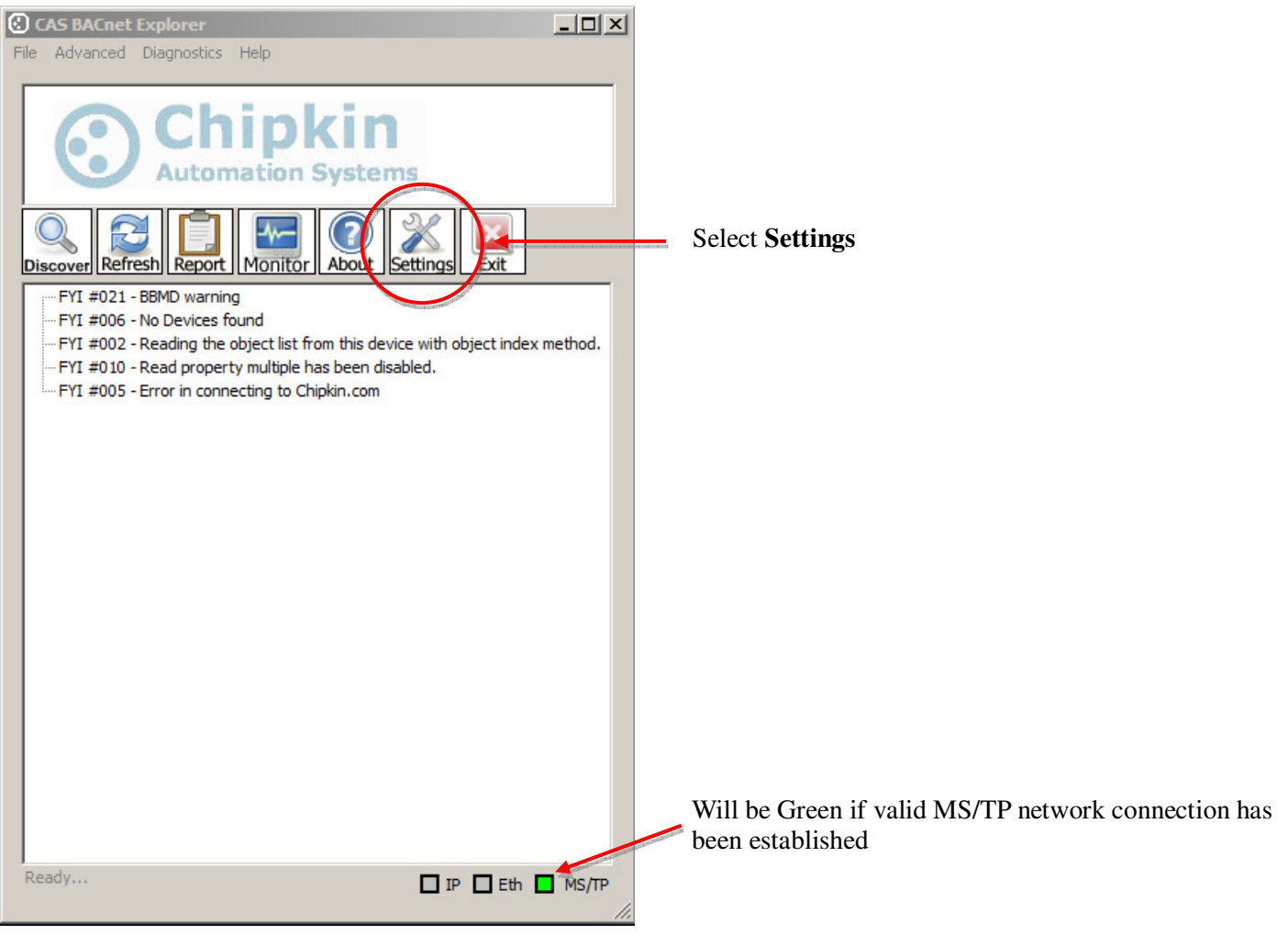

Figure 3 – CAS BACnet Explorer Main Dialog Box

#### Settings

Select the **Settings** button from the row of buttons at the top of the main dialog box opening the dialog box shown below.

#### Setup Network

1: Select **Network** from the menu to the left.

2: Select the type of network **BACnet MS/TP** is selected for this example.

| Settings<br>License<br>Network<br>Preferences<br>Auto Update<br>About | Network   BACnet IP   BACnet IP   BACnet IP port   47808   Comm port   COM4   *BACnet MSTP   *BACnet MSTP   Comm port   COM4   MAC address must be<br>unique on the MSTP network.                                                                                                    | 3: | Select the communication<br>port that is connected to the<br>MS/TP network.<br>Set the baud rate. |
|-----------------------------------------------------------------------|----------------------------------------------------------------------------------------------------|----|---------------------------------------------------------------------------------------------------|
|                                                                       | Select a network device   ID IP address Name   5 0.0.0.0 'Atheros LIC PCI-E Ethernet Controller' on local host   4 0.0.0.0 'Broadcom' on local host   3 192.168.30.1 'VMware Virtual Ethernet Adapter' on local host   2 0.0.0.0 'Microsoft' on local host   1 192.168.147.1 'VMware Virtual Ethernet Adapter' on local host   1 192.168.147.1 'VMware Virtual Ethernet Adapter' on local host   X Refresh | 5: | Set the MAC address used<br>for the PC running the<br>software.                                   |
| 1                                                                     | OK Cancel Apply                                                                                                    | 6: | Select Apply                                                                                      |

Figure 4 – Network Settings Dialog Box

#### **Setup Preferences**

1: Select **Preferences** from the menu to the left.

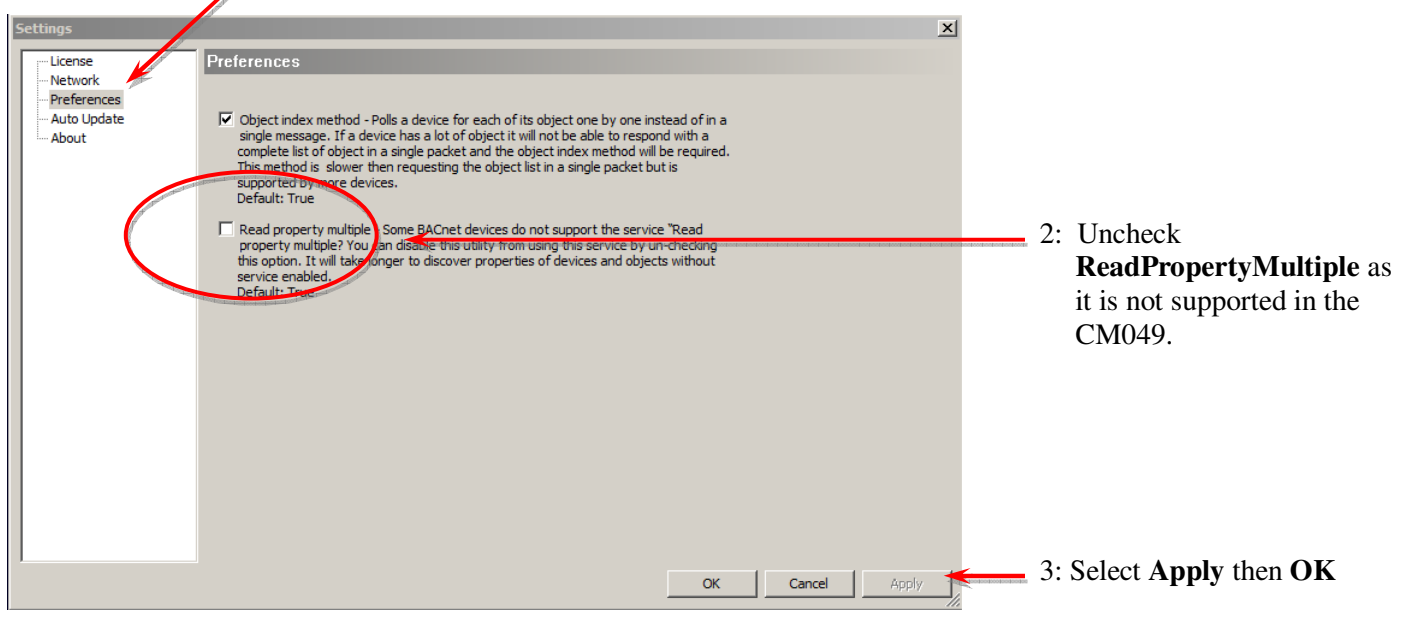

Figure 5 – Preferences Settings Dialog Box

#### Discover

Select **Discover** from the main dialog box button bar.

Add Device Object

| Discover                                                                                    |                                                                                                    | ×                  |                                   |
|---------------------------------------------------------------------------------------------|----------------------------------------------------------------------------------------------------|--------------------|-----------------------------------|
| Discover<br>Discover will search the netw<br>the size of your network you<br>options below. | vork looking for new devices/object/properties. Deper<br>may want to filter the results by un-checking some o | nding on<br>If the |                                   |
| Discover devices                                                                            |                                                                                                    |                    |                                   |
| Network:                                                                                    | 65535 🔽 All                                                                                                   |                    |                                   |
| Low device insta                                                                            | nce: 0                                                                                                    |                    |                                   |
| High device insta                                                                           | nce: 4194303 🔽 All                                                                                            |                    |                                   |
| Discover device's                                                                           | s properties                                                                                                  |                    |                                   |
| Discover objects                                                                            |                                                                                                    |                    |                                   |
| Discover object's                                                                           | properties                                                                                                    |                    |                                   |
| If your device is not<br>add the device                                                     | t discoverable by WhoIs command you can manually                                                              |                    |                                   |
|                                                                                             | Manually add Device/Object                                                                                    |                    | Select Manually Add Device Object |
|                                                                                             | Send                                                                                                    | Cancel             |                                   |

Figure 6 – Add Device Object

#### **Device Object Properties**

|                    |                       | eretainen e                                                                                                    |
|--------------------|-----------------------|----------------------------------------------------------------------------------------------------|
| Object             |                       |                                                                                                    |
| Network Type:      | BACnet MSTP           |                                                                                                    |
| IP Addresss:       | 255 . 255 . 255 . 255 |                                                                                                    |
| MAC Address:       | 01                    |                                                                                                    |
|                    |                       | and the second second se |
| Network:           | 0                     |                                                                                                    |
| Device Instance:   | 4194303               |                                                                                                    |
|                    |                       | of a state of the state of the                                                                                                    |
| Object Type:       | device (8)            |                                                                                                    |
| Object Identifier: | 0                     |                                                                                                    |

**Figure 7 – Device Object Properties** 

#### Send the message

Select the Send button from the Discover - Add Device Object dialog as shown in Figure 6 above.

- 1: Select **BACnet MSTP** as the **Network Type**
- 2: Select the **Device** as the **Object Type**
- 3: Enter the **MAC Address** of the device to be programmed
- 4: Enter the desired **Device Instance**. 4194303 is shown here as the actual Device Instance is not known.
- 5: Verify the information entered and select Add

#### Modify the Object Identifier

The dialog box below shows the device object that we selected in the dialog boxes above. To change the Object Identifier property:

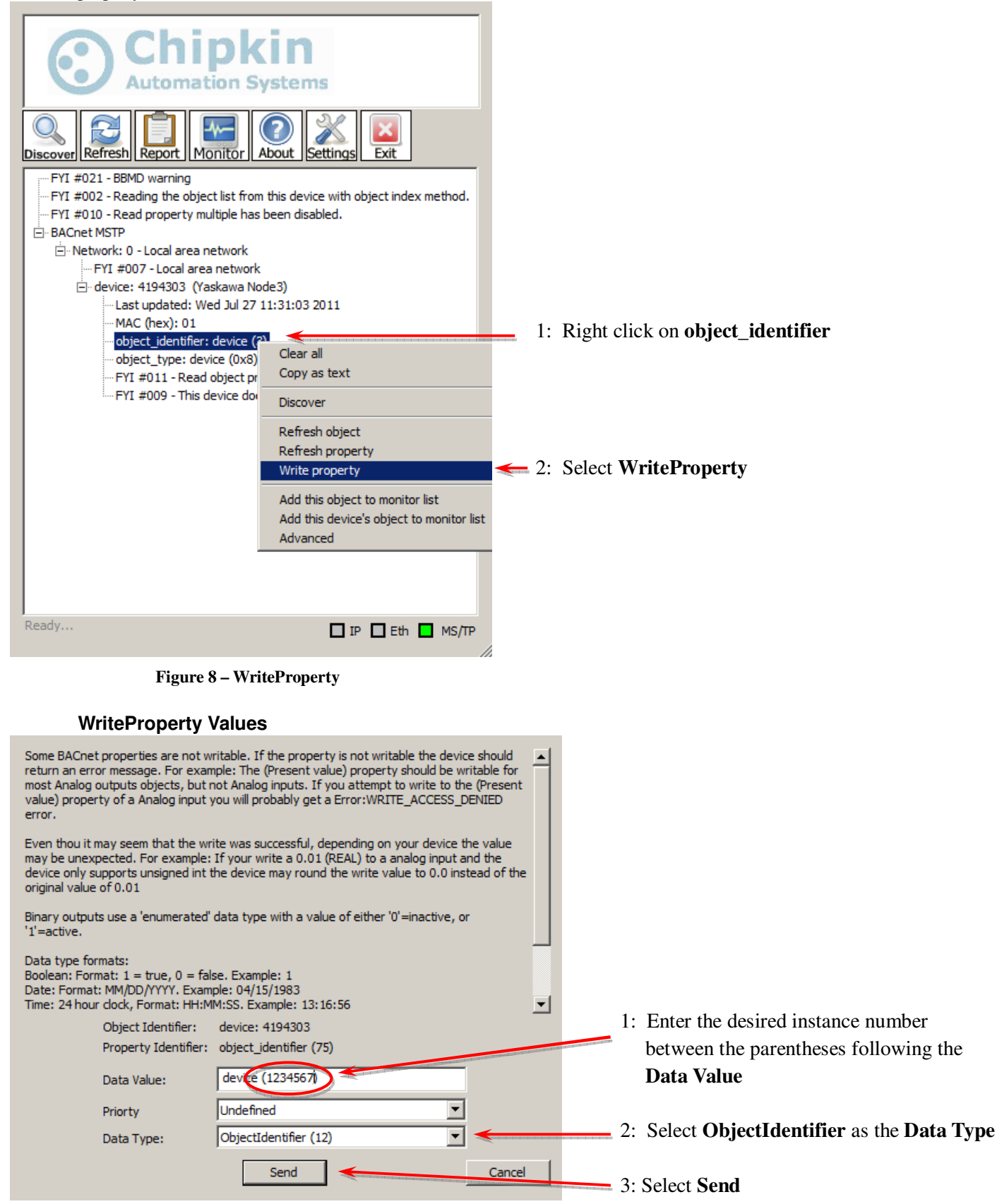

Figure 9 – WriteProperty Values

#### **Refresh the Display**

Verify that the object\_identifier has been properly changed.

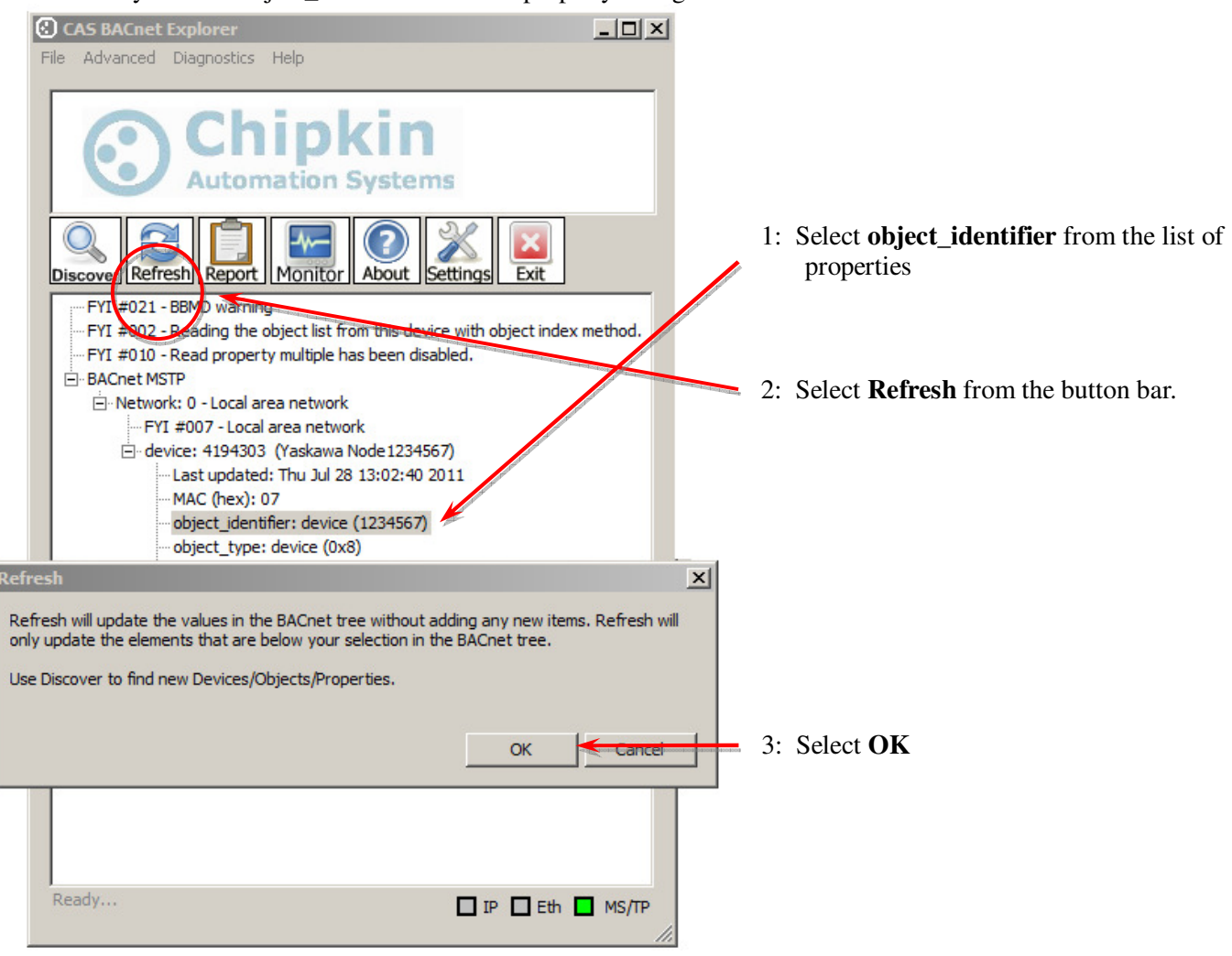

Figure 10 – Refresh the Display

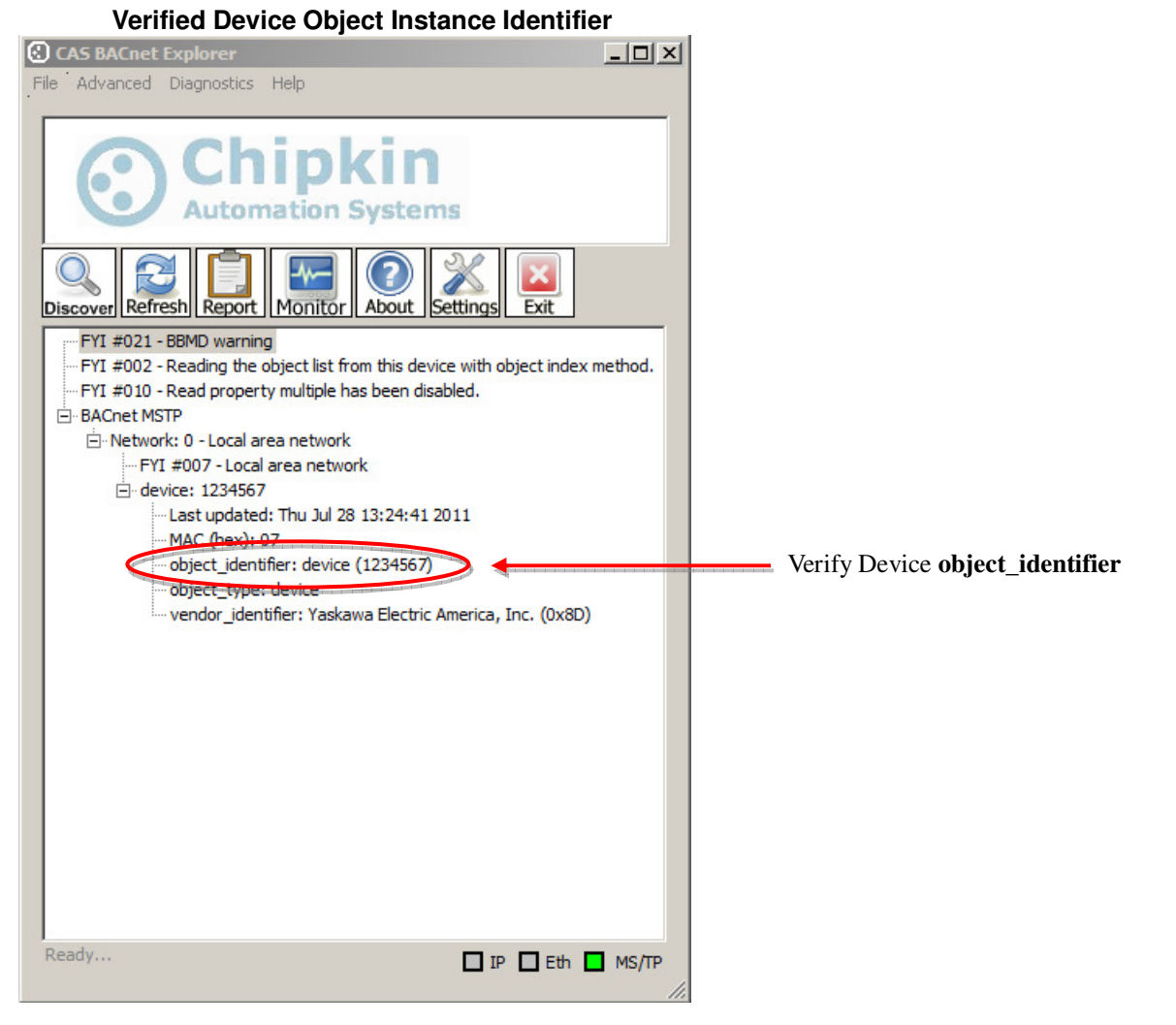

Figure 11 – Verified Device Object Instance Identifier

Setting the CM049 BACnet Device Object Instance Identifier

This page intentionally left blank

Setting the CM049 BACnet Device Object Instance Identifier

#### USE OF TECHNICAL INFORMATION!

Technical content and illustrations are provided as technical advice to augment the information in manual, not supercede it. The information described in this document is subject to change without notice. Yaskawa assumes no responsibility for errors or omissions or damages resulting from the use of the information contained in any technical document. All warnings, cautions and product instruction for product use must be followed. Qualified personnel should carry out installation, operation and maintenance.<sup>1</sup>